# MATRIX<sup>®</sup> PRO **GUIDE DE PRISE EN MAINS RAPIDE**

11.18 ha

0 V

# MATRIX<sup>®</sup> PRO 840G

13.4 km/h

TeeJet Technologies Orléans 431 Rue de la Bergeresse 45160 Olivet (Orléans) France

Pour un Manuel complet en anglais, visiter le site www.teejet.com ou commander l'article de référence 98-05239.

MATRIX<sup>®</sup> PRO570G

> 0.0 <

A Subsidiary of *Spraying Systems Co.*°

© TeeJet Technologies 2011 • 98-01387 R0 French/Francais-FR

# DÉMARRER

# MATRIX<sup>®</sup> PRO<sub>570G</sub> • MATRIX<sup>®</sup> PRO<sub>840G</sub>

### **#1 Mettre sous tension**

Appuyer sur le bouton MISE EN MARCHE pour allumer la console.

A la mise en marche. le Matrix Pro commence sa séquence de Démarrage.

Pour éteindre la console, appuyer sur le bouton de mise en marche en maintenant brièvement la pression jusqu'à l'affichage de l'écran de confirmation d'arrêt.

AVERTISSEMENT ! Attendre 30 secondes avant de redémarrer la console après l'avoir éteinte

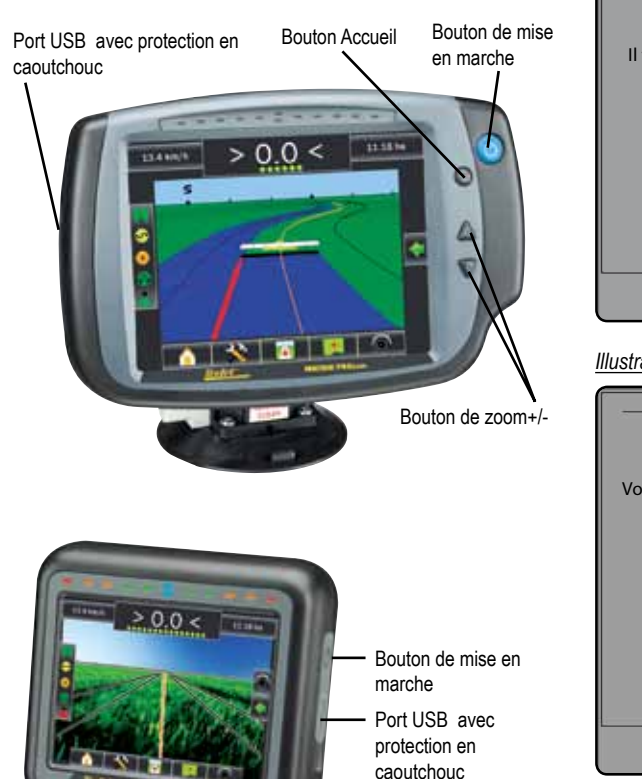

#### #2 Démarrer une nouvelle tâche ou poursuivre une tâche

Après la séquence de démarrage, l'écran d'accueil s'affiche avec l'option de commencer une nouvelle tâche ou de poursuivre une tâche existante. Pour commercer une nouvelle tâche appuyer sur Nouvelle tâche

Pour continuer une tâche existante appuyer sur Continuer

TÂCHE

Illustration 1-1: GPS NECESSAIRE AVANT DE COMMENCER UNE

# 14/12/10 03:52 Il faut un signal GPS valide avant de commencer la tâche. Veuillez attendre. Continuer louvelle tâch 6

Illustration 1-2: Écran d'accueil avec acquisition GPS

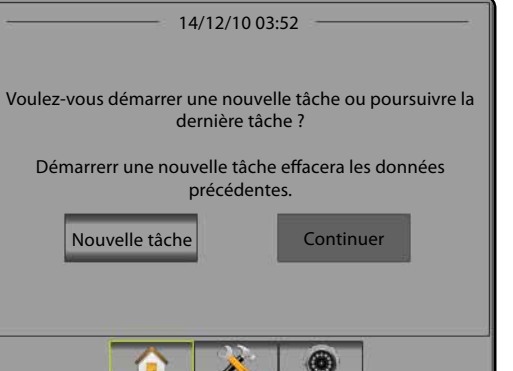

RealView Apercu vidéo caméra plein écran

RealView Apercu vidéo caméra plein écran Apercu de(s) entrée(s) vidéo et paramétrage caméra sans GPS disponible. Les options de guidage RealView ne sont pas disponibles sur cet écran.

### #3 Écran de guidage

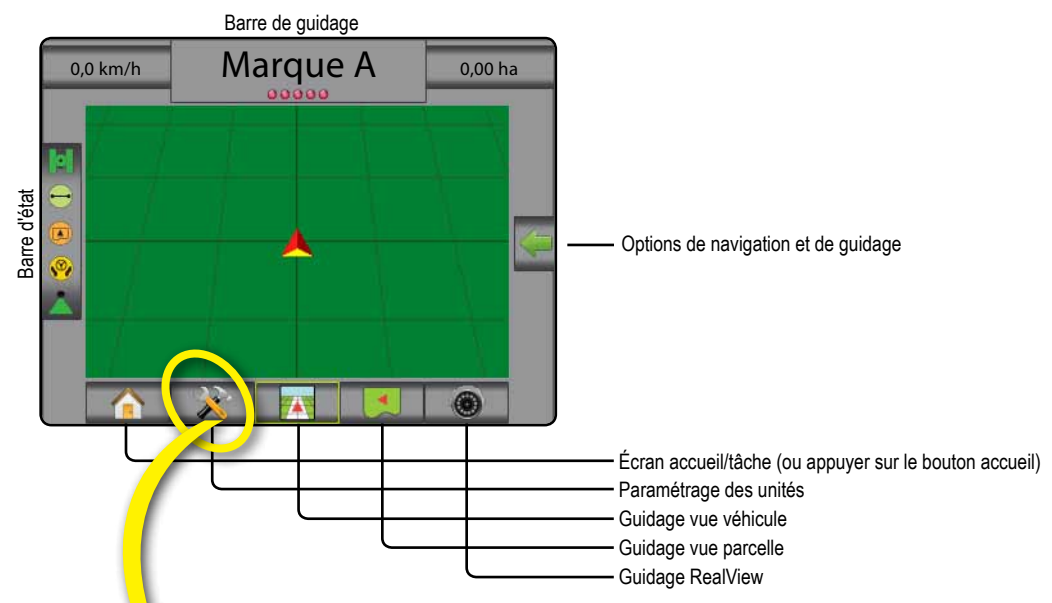

### #4 Aller au paramétrage des unités

Les options de configuration sont affichées en premier. La gestion de données, le paramétrage de la console et les outils sont accessibles à partir des touches latérales.

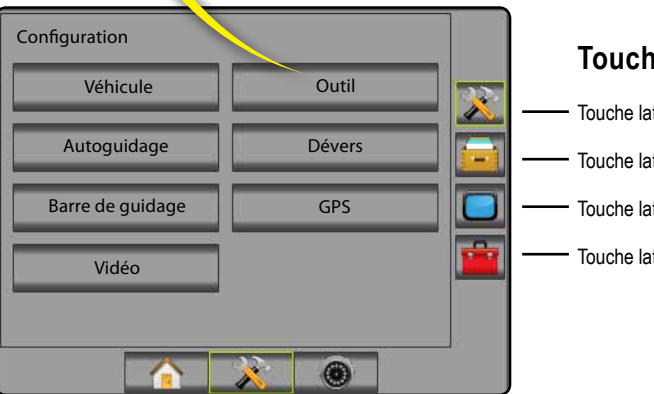

#### **Touches latérales**

- Touche latérale configuration
- Touche latérale gestion des données
- Touche latérale paramétrage console
- Touche latérale outils

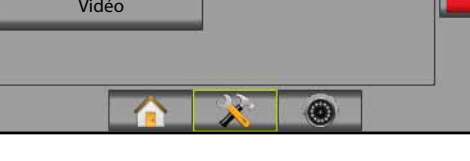

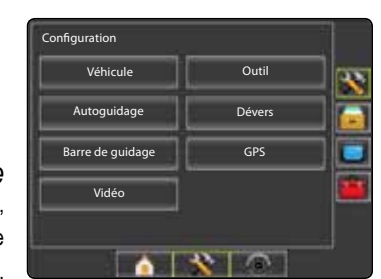

Écran de console lumineux ou sombre La console est disponible en deux jeux de couleurs. Pour passer en "Sombre", appuyer sur l'onglet latéral CONSOLE . Appuyer sur Affichage . Appuyer sur Jeu de couleur Flèche BAS 🖊 et choisir le mode "Sombre" ou "Lumineux".

### #5 Paramétrage régional

- 1. Appuyer sur l'onglet latéral CONSOLE
- 2. Appuyer sur Régional .
- 3. Choisir parmi :
  - ► Unités définit le système de mesure
  - ▶ Langue 气 définit la langue
- Appuyer sur la flèche RETOUR Cou sur l'onglet CONSOLE pour revenir à l'écran Console principal.

Illustration 1-3: Options régionales

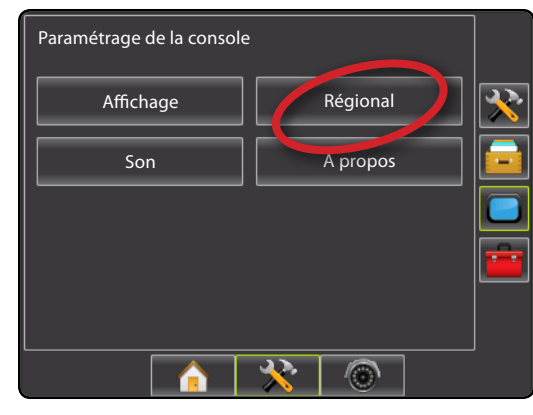

| Console->Régional |          | <b>?</b> |  |
|-------------------|----------|----------|--|
| 🚥 Unités          | Métrique | ₽        |  |
| C Langue          | Français | ₽        |  |
| 💦 Fuseau horaire  | υтс      | ₽        |  |
|                   |          |          |  |
|                   |          |          |  |
|                   |          |          |  |

### # Paramétrage du véhicule

- 1. Appuyer sur l'onglet CONFIGURATION 🔀 .
- 2. Appuyer sur Véhicule .
- 3. Choisir parmi :
  - ► Type de véhicule 🛱 choisit le type de véhicule qui correspond le mieux à votre véhicule
  - ► Hauteur d'antenne 률 indique la hauteur d'antenne depuis le niveau du sol
  - ► Direction vers la rampe 💰 indique si l'antenne est placée derrière ou devant l'antenne GPS
  - ► Distance à la rampe 🚜 définit la distance de l'antenne GPS à la rampe
- Appuyer sur la flèche RETOUR Cou sur l'onglet CONFIGURATION pour revenir à l'écran principal de configuration.

#### Illustration 1-4: Options de paramétrage du véhicule

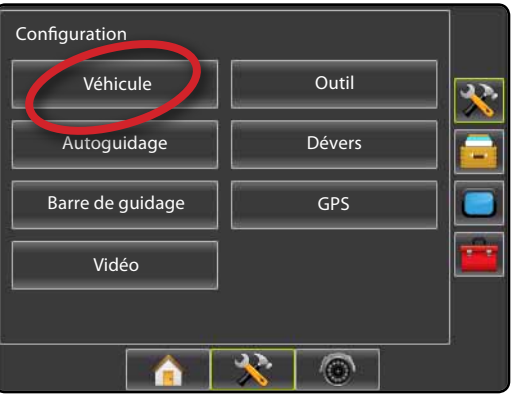

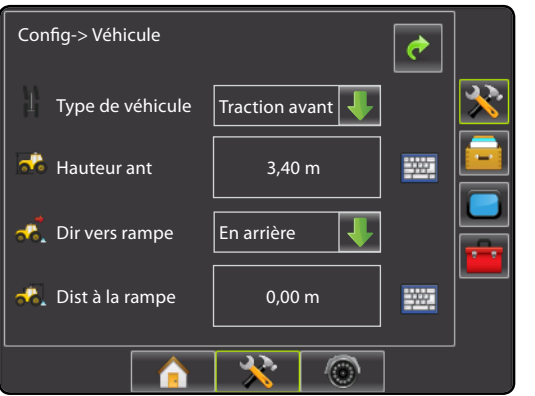

### #7 Paramétrage des outils

En l'absence de SmartCable ou de module de pilotage de section (SDM) seul le paramétrage d'une section unique de rampe est possible. Les configurations pour le recouvrement et l'anticipation d'ouverture/de fermeture ne sont pas disponibles, et le nombre de sections est fixé à une.

- 1. Appuyer sur longlet CONFIGURATION 🔀 .
- 2. Appuyer sur Outil.
- 3. Choisir parmi :

► Nombre de tronçons de rampe ▲ – définit le nombre de tronçons de rampe

► Largeur de guidage — définit la largeur entre les lignes de guidage

► Largeur de pulvérisation — définit la largeur de chaque tronçon pour une largeur totale de pulvérisation

- ► Recouvrement 

   ► Recouvrement
   - définit le niveau de recouvrement autorisé
- ► Anticipation ouverture ▲ définit le délai avant ouverture des vannes du tronçon
- ► Anticipation fermeture 🖉 définit le délai avant fermeture des valves du tronçon
- NOTE : Appuyer sur 💽 ou 🎑 pour passer de l'un à l'autre des écrans de paramétrage des outils.

#### #8 Paramétrage AutoSteer (autoguidage)

En présence d'un module d'autoguidage (SCM) les options AutoSteer sont disponibles. Pour obtenir des instructions de paramétrage détaillées, veuillez consulter votre manuel FieldPilot spécifique ou le manuel d'installation de votre autoguidage, ou commander le manuel complet Matrix Pro User Manual, numéro 98-05239 sur le site www.teejet.com

NOTE : Si vous passez d'une console Matrix à une console Matrix Pro, une mise à jour de votre logiciel SCM sera peut-être nécessaire.

### Version de logiciel SCM nécessaire

| Version de<br>logiciel SCM | Matrix 1.x | Matrix Pro 2.x |
|----------------------------|------------|----------------|
| 1.03                       | •          |                |
| 1.04                       | •          |                |
| 1.05                       | •          |                |
| 10.0                       |            | •              |

#### Illustration 1-5: Options de paramétrage des outils

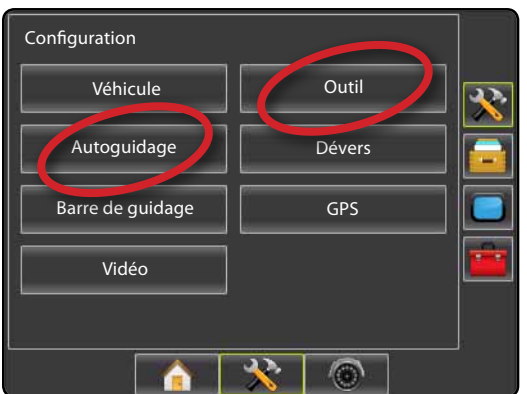

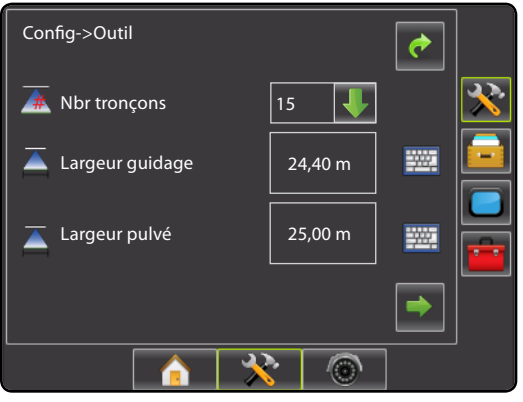

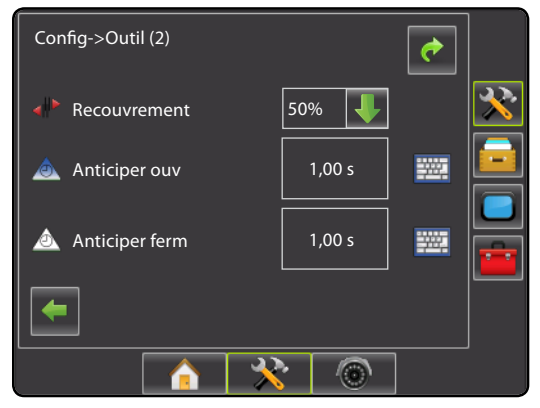

### #9 Aller à l'écran de guidage

Illustration 1-15: Guidage vue véhicule

## < 0,0 > 6.0 km/h 7.6 ha ..... 5 A 6 20 Illustration 1-16: Guidage vue parcelle Margue A 6,0 km/h 0 ha ை Illustration 1-17: Guidage RealView

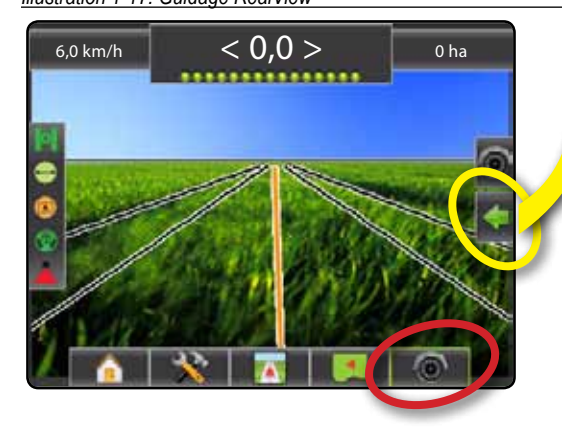

### #10 Choisir un mode de guidage

- Appuyer sur l'icône OPTIONS DE NAVIGATION ET DE GUIDAGE pour afficher les options de navigation.
   Appuyer sur l'icône MODE DE GUIDAGE .
- 3. Choisir parmi :
  - ► Ligne droite AB Ħ
  - Courbe AB
  - Pivot 
    Dernier passage
  - NextRow

Illustration 1-18: Choisir un mode de guidage

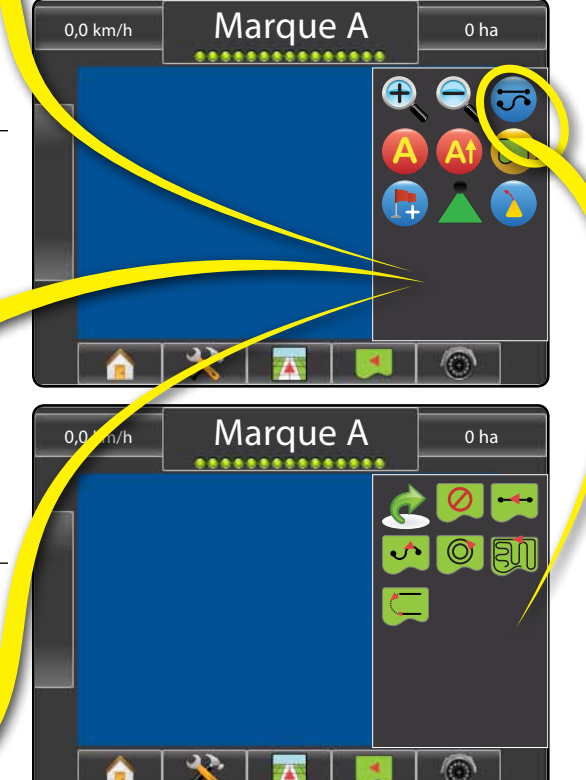

### #11 Points marqués A et B

Pour définir une ligne de guidage AB :

- 1. Avancer jusqu'à la position souhaitée pour le point A 🔷.
- Appuyer sur l'icône OPTIONS DE NAVIGATION ET DE GUIDAGE pour afficher les options de navigation.
- 3. <u>Pendant que le véhicule est en mouvement</u>, appuyer sur l'icône MARQUE A (2).
- 4. Avancer jusqu'à la position souhaitée du point B 🔵
- 5. Appuyer sur l'icône MARQUE B 😉 pour définir la ligne AB.
- 6. "Voulez-vous donner un nom à cette ligne de guidage ?" Appuyer sur
  - ▶ Oui pour indiquer un nom et enregistrer la ligne dans la console.
  - ► Non pour générer un nom automatiquement et enregistrer la ligne dans la console.

La console commence à fournir des informations de navigation.

NOTE : L'icône MARQUE B <sup>(E)</sup> n'est pas accessible (grisée) tant que la distance minimum n'a pas été parcourue.

Utiliser l'icône ANNULER MARQUE Ø pour annuler la marque A et revenir à la précédente ligne AB (si définie).

Pour définir des lignes de guidage supplémentaires suivez les mêmes étapes que pour la ligne initiale.

#### Illustration 1-19: Point marqué A

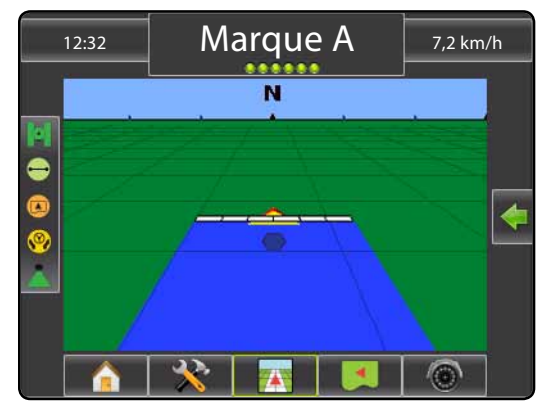

#### Illustration 1-20: Point marqué B

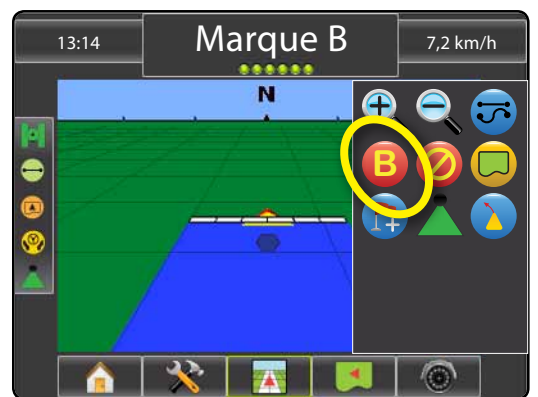

Illustration 1-21: Enregistrer la ligne de guidage

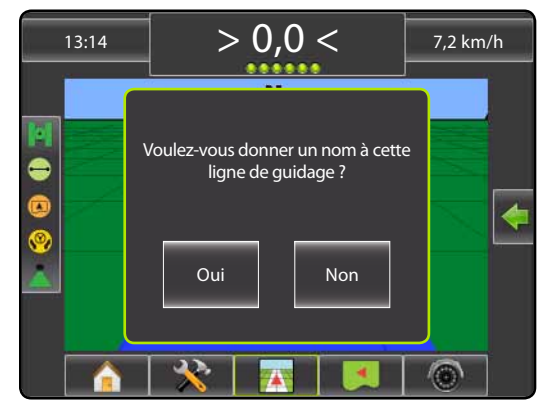

#### Illustration 1-22: Suivre le guidage

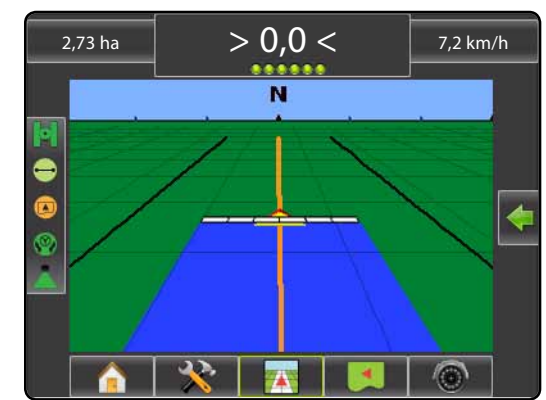

## **INFORMATION SUR LES MODES DE GUIDAGE**

# MATRIX<sup>®</sup> PRO<sub>570G</sub> • MATRIX<sup>®</sup> PRO<sub>840G</sub>

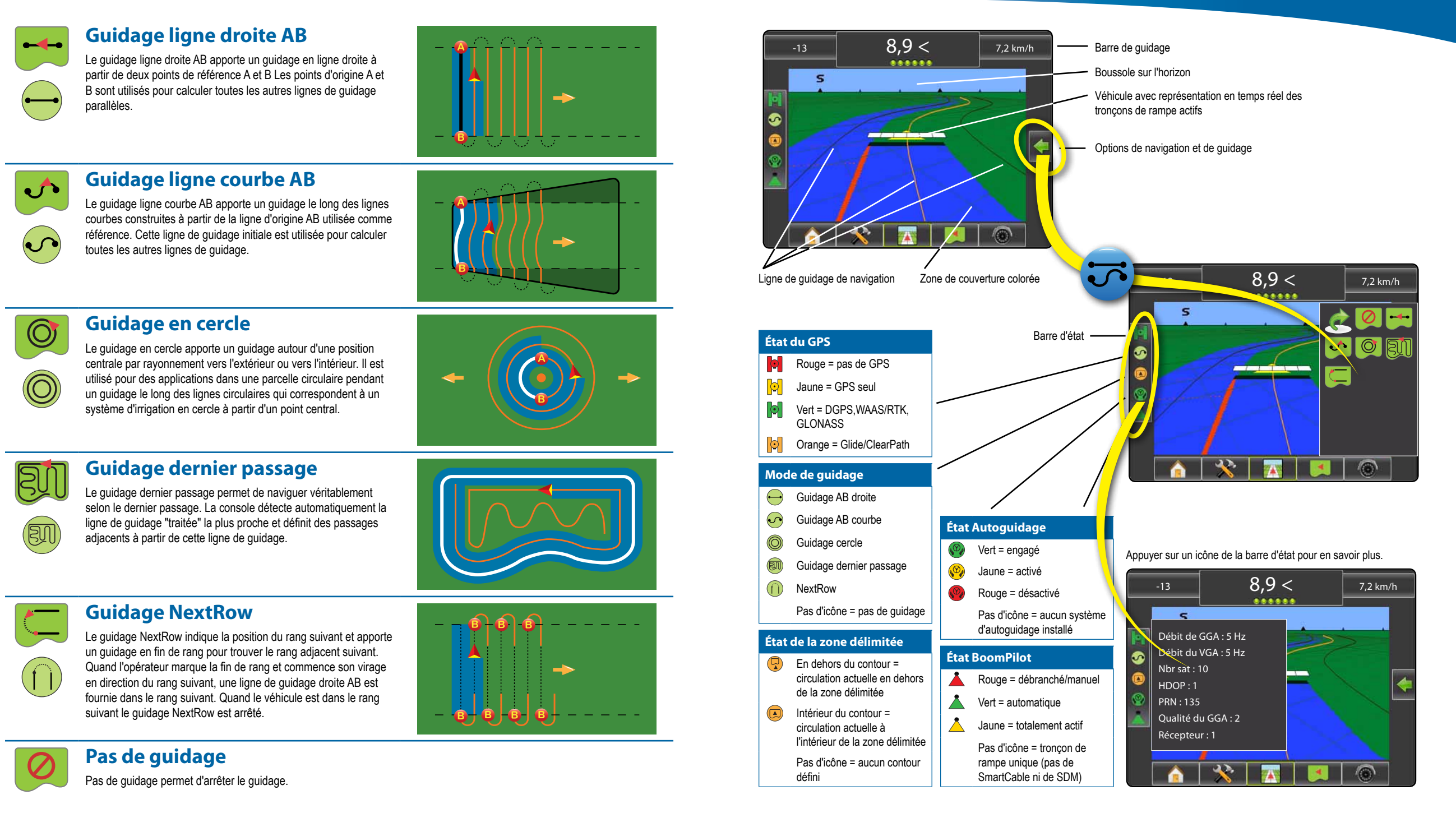

# MATRIX<sup>®</sup> PRO<sub>570G</sub> • MATRIX<sup>®</sup> PRO<sub>840G</sub>

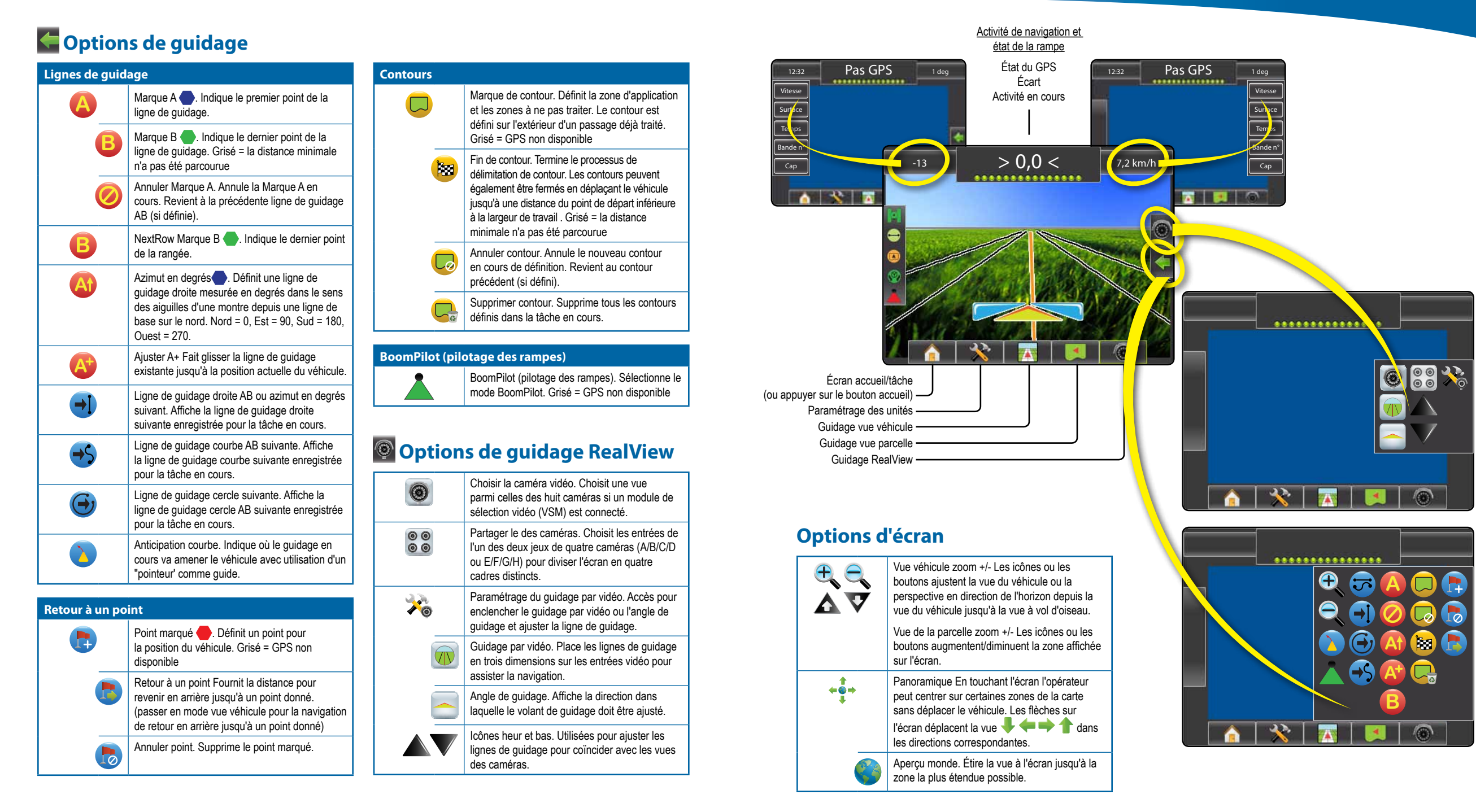

# DÉTAILS DES FONCTIONS DE GUIDAGE

# MATRIX<sup>®</sup> PRO 570g • MATRIX<sup>®</sup> PRO 840g

# Fonction ajuster A+

Pour ajuster la ligne de guidage AB à votre position actuelle :

- Appuyer sur l'icône OPTIONS DE NAVIGATION ET DE GUIDAGE pour afficher les options de navigation.
- Appuyer sur l'icône AJUSTER A+ Opour ajuster la ligne de guidage à la position actuelle.

# Azimut en degrés

Pour établir l'azimut de la ligne de guidage :

- 1. Appuyer sur l'icône OPTIONS DE NAVIGATION ET DE GUIDAGE Concerne pour afficher les options de navigation.
- 2. Appuyer sur l'icône AZIMUT 🚳 pour saisir l'azimut.
- 3. Utiliser l'écran de saisie pour définir l'azimut en degrés.
- 4. Appuyer sur :

Accepter Stau enregistrer les paramètres
 Annuler Spour quitter le clavier sans enregistrer

- "Voulez-vous donner un nom à cette ligne de guidage ?" Appuyer sur
  - ► Oui pour indiquer un nom et enregistrer la ligne.
  - ► Non pour générer un nom automatiquement.

La console commence à fournir des informations de navigation.

Pour définir l'azimut de lignes de guidage supplémentaires suivre les mêmes étapes que pour la ligne initiale.

#### Illustration 1-6: Azimut en degrés

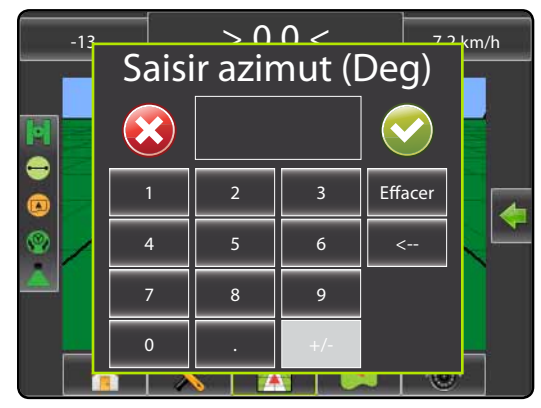

#### Illustration 1-7: Enregistrer la ligne de guidage

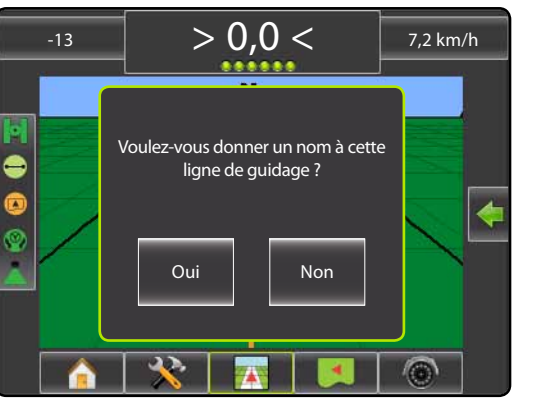

#### Illustration 1-8: Suivre le guidage

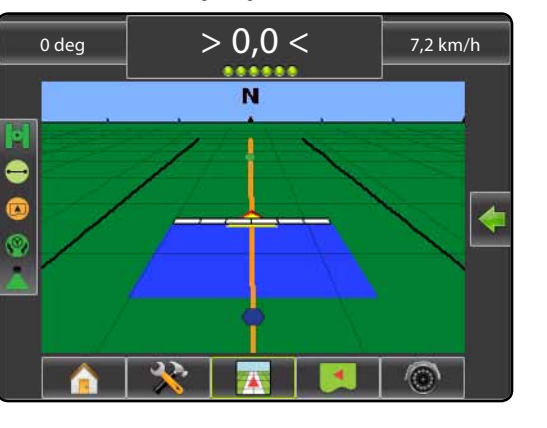

# Contour de parcelle

Pour définir un contour de parcelle :

- 1. Rouler jusqu'à la position souhaitée sur le périmètre de la parcelle/zone.
- Appuyer sur l'icône OPTIONS DE NAVIGATION ET DE GUIDAGE pour afficher les options de navigation.
- Pendant que le véhicule est en mouvement, appuyer sur l'icône CONTOUR
- 4. Rouler le long du périmètre de la parcelle/zone.
- 5. Fin de contour :
  - Avancer à moins d'une largeur de bande du point de départ. Le contour de parcelle se ferme automatiquement (la ligne de guidage blanche devient noire).

Appuyer sur l'icône FIN DE CONTOUR 8. Une ligne droite complète alors le contour entre votre position actuelle et le point de départ.

- 6. Appuyer sur :
  - Oui pour enregistrer le contour.
     Non pour supprimer le contour.

### Illustration 1-9: Contour en cours

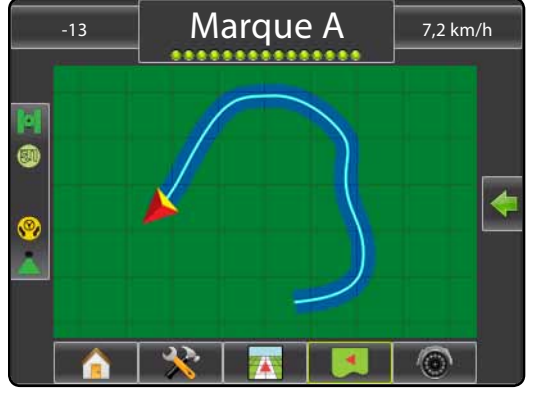

NOTE : Sur le contour initial ou externe, l'icône FIN DE CONTOUR R n'est pas accessible (grisée) tant que la distance minimum n'a pas été parcourue (cinq fois la largeur de bande).

Pour créer un contour intérieur, suivre les mêmes étapes que pour un contour initial.

#### Illustration 1-10: Enregistrer le contour - Aperçu parcelle

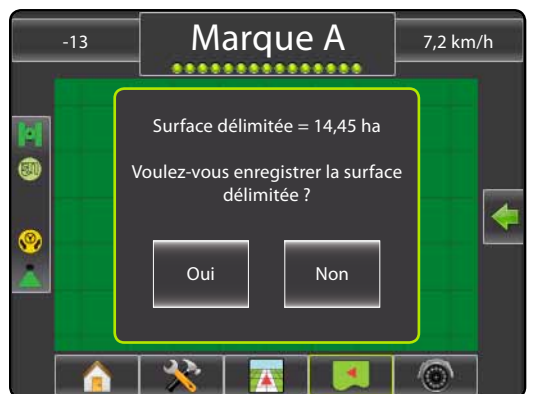

Illustration 1-11: Contours terminés

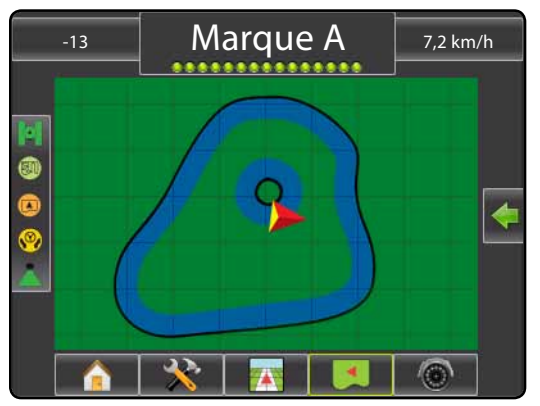

Si une largeur de bande a été traitée pendant la création d'un contour externe ou initial, la ligne de délimitation sera à l'extérieur de la bande traitée. Si une largeur de bande a été traitée pendant la création d'un contour intérieur ou supplémentaire, la ligne de délimitation sera à l'intérieur de la bande traitée.

Utiliser l'icône ANNULER CONTOUR pour supprimer le nouveau contour de parcelle et revenir au contour précédent (si il a été défini).

Utiliser l'icône SUPPRIMER CONTOUR 
by pour supprimer tous les contours de parcelle pour la tâche en cours.

En accord avec votre position actuelle, l'icône DANS LE CONTOUR 😟 ou HORS CONTOUR 😯 est affichée sur la barre d'état une fois que le contour a été défini.

# MATRIX<sup>®</sup> PRO<sub>570G</sub> • MATRIX<sup>®</sup> PRO<sub>840G</sub>

# Retour à un point

Pour marquer un point de retour :

- Avancer jusqu'à la position souhaitée pour le point de retour .
- Appuyer sur l'icône OPTIONS DE NAVIGATION ET DE GUIDAGE pour afficher les options de navigation.
- 3. Appuyer sur l'icône AJOUTER UN POINT 🐯.

Illustration 1-12: Point de retour défini - Aperçu véhicule

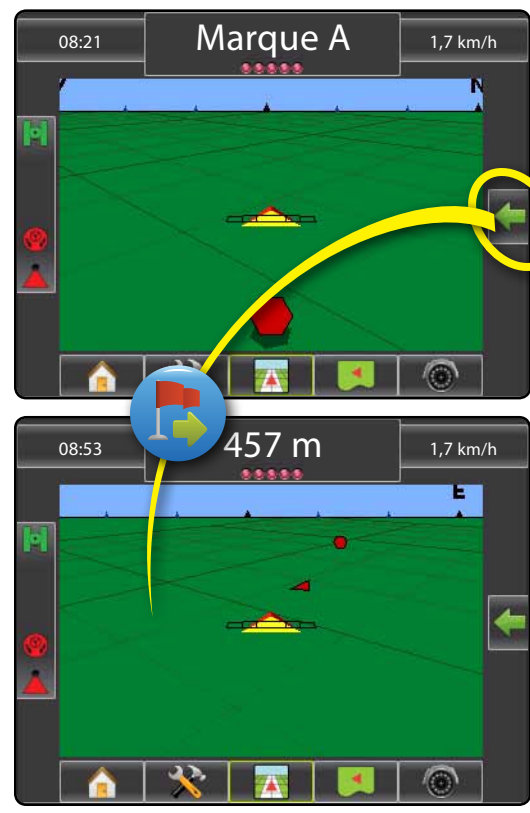

Pour afficher la distance et le guidage jusqu'au point défini :

1. Appuyer sur l'icône OPTIONS DE NAVIGATION ET DE GUIDAGE Contractioner pour afficher les options de navigation.

2. Appuyer sur l'icône RETOUR A UN POINT . Utiliser l'icône ANNULER RETOUR A UN POINT pour supprimer le point défini.

### Ligne de guidage suivante

Pour afficher d'autres lignes de guidage enregistrées :

- 1. Appuyer sur l'icône OPTIONS DE NAVIGATION ET DE GUIDAGE pour afficher les options de navigation.
- 2. Appuyer sur l'icône LIGNE SUIVANTE 🕣 🤧 🎯.

Illustration 1-13: Ligne de guidage suivante

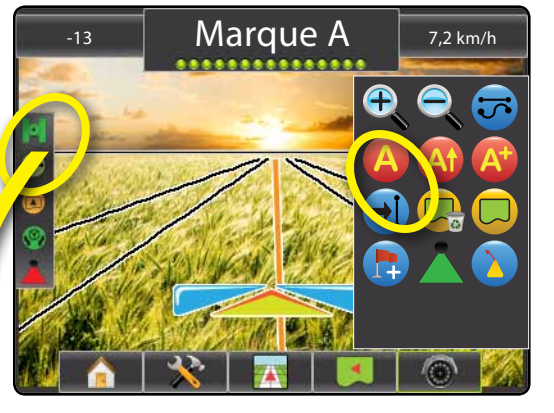

Pour voir quelle est la ligne de guidage active, appuyer sur l'icône mode de guidage de la barre d'état.

Illustration 1-14: Voir quelle est la ligne de guidage active

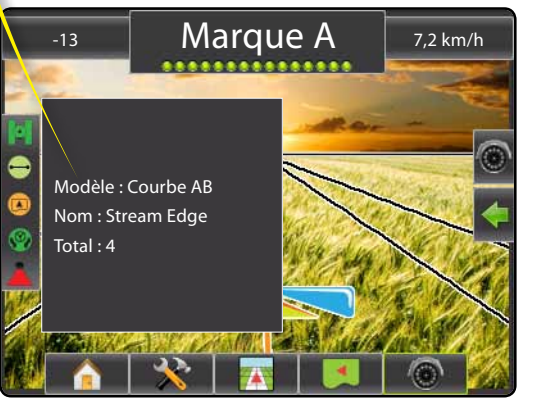

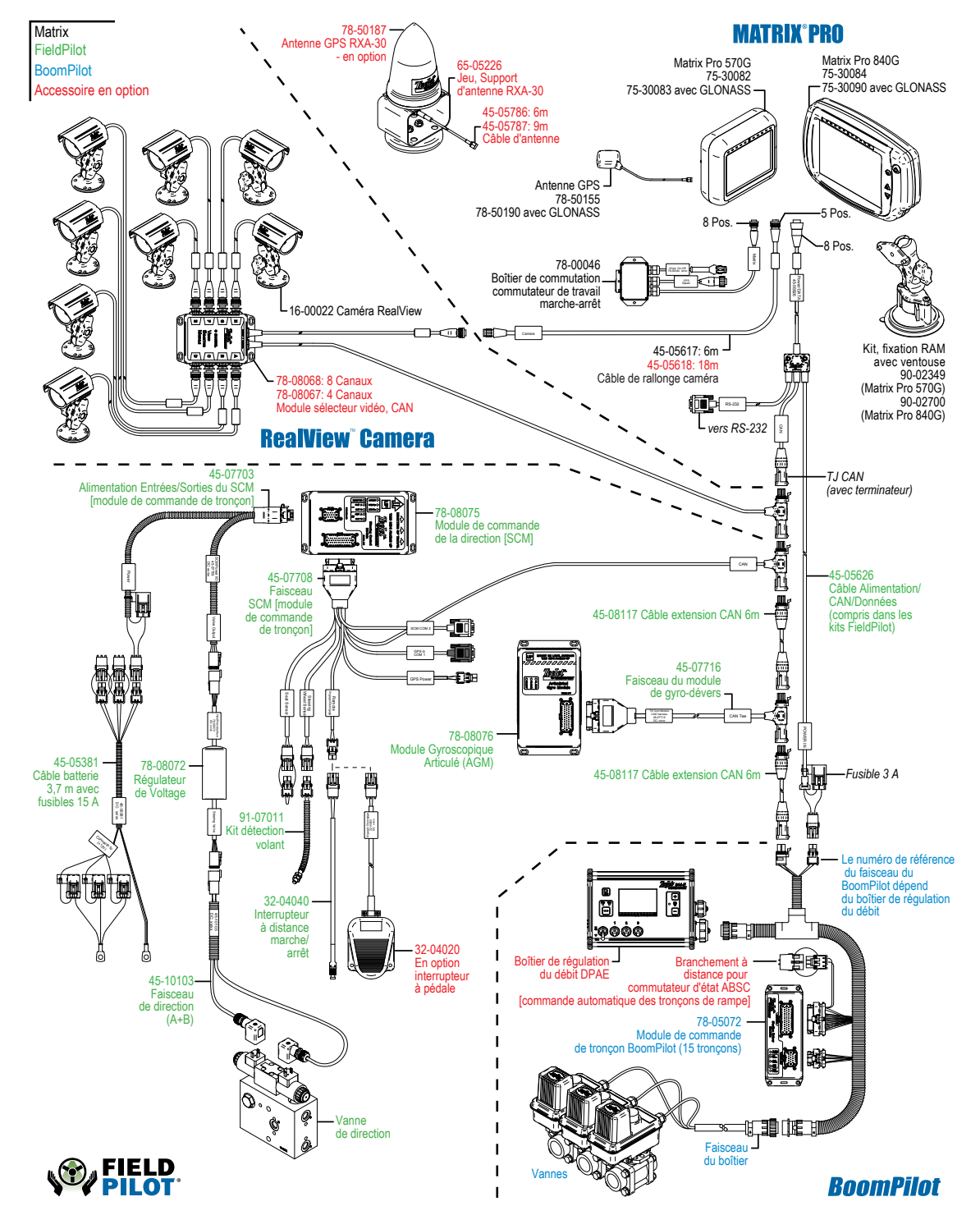

**DIAGRAMME SYSTÈMI**